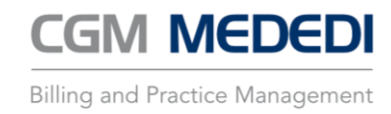

# **CGM MEDEDI Online Payments**

TRAINING MANUAL

## Content

| Add the online payment option to the account statement, invoice or send via SMS | 1 |
|---------------------------------------------------------------------------------|---|
| Patient payment                                                                 | 3 |
| Check the status of payment links                                               | 7 |
| Allocating online payments in CGM MEDEDI                                        | 9 |

# Add the online payment option to the account statement, invoice or send via SMS

# 

#### View the account and the amount outstanding by the patient.

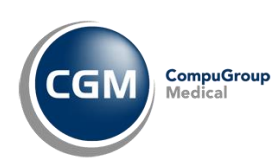

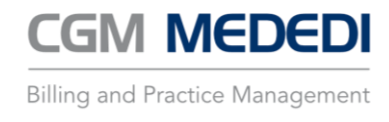

View Account Statement and select "Add payment link."

|                                                                                                    |                     |               |      |        |                 | Choose an Account                    |           |                              |                              |           |      |                |              |
|----------------------------------------------------------------------------------------------------|---------------------|---------------|------|--------|-----------------|--------------------------------------|-----------|------------------------------|------------------------------|-----------|------|----------------|--------------|
| GM ==== P                                                                                                    | Account Details     |               |      |        |                 | choose all Account                   |           |                              |                              |           |      |                |              |
|                                                                                                    | Account No.         | Name          |      |        |                 |                                      |           |                              |                              |           |      |                | Filing Ref   |
| Address of the second second s | 8                   | TEST, T MAST  |      |        |                 |                                      |           |                              |                              |           |      |                |              |
| View                                                                                                    | Status              | Address       |      |        |                 |                                      | Contact I | Details                      |                              |           |      |                |              |
| ount History                                                                                                    | Type                | 1             |      |        |                 |                                      | Tel       |                              |                              |           |      |                |              |
| View                                                                                                    |                     | 10TH AVENUE   |      |        |                 |                                      | Cel 06    | 521886834                    |                              |           |      |                |              |
| tanding Bills                                                                                                    |                     | 6242          |      |        |                 |                                      | Fax       |                              |                              |           |      |                |              |
| View                                                                                                    | Last Pat. Pmt: None |               |      |        | Last Remit None | 3                                    |           | Last Stm                     | None                         |           |      | Final          | Notice: None |
| ent History                                                                                                    | Out                 |               | Cur  |        | 30              | 60                                   |           |                              | 90+                          |           | Una: |                |              |
| View                                                                                                    | MedAid:             | 0.00          |      | 242.20 |                 |                                      |           |                              |                              |           |      |                |              |
| action history                                                                                                    | Account Member      | 545.20        |      | 040.20 |                 |                                      |           |                              |                              |           |      |                |              |
| ew / Print                                                                                                    | LN                  | -             | Name |        | Title           | DOB                                  | M/F       |                              | Med. Ald                     |           | No.  | Dep            | No           |
| atement                                                                                                    |                     | 0 TESTER TEST |      | MAST   |                 | 01 Jan 2000 M                        |           | PRIVATE PATIENT              |                              |           |      | 00             |              |
| ew / Print<br>id Statement                                                                                                    |                     |               |      |        |                 |                                      |           |                              |                              |           |      |                |              |
|                                                                                                    |                     |               |      |        |                 |                                      |           |                              |                              |           |      |                |              |
| Print History                                                                                                    |                     |               |      |        |                 |                                      |           |                              |                              |           |      |                |              |
| w Account                                                                                                    |                     |               |      |        |                 |                                      |           |                              |                              |           |      |                |              |
| ACCOUNT                                                                                                    | Recent History      |               |      |        |                 | Platerer Ortiger                     |           |                              |                              |           |      |                |              |
| tstanding                                                                                                    |                     | Date Date     | Ref  | 0100   | Code            | statement options                    |           | A JETT OF NEW OD SETARI ISHE | 100.0 Conserval mediated and | Diagnosis |      | Amount         | 27           |
| accounts                                                                                                    |                     | 20021         | 141  | 0150   |                 | Standard Outstanding Bills Only Full | Statement | VISIT OF NEW OR ESTADLISHE 2 |                              |           |      |                | 34           |
| Suspense                                                                                                    |                     |               |      |        |                 | Show Full Bill Details               |           |                              |                              |           |      |                |              |
|                                                                                                    |                     |               |      |        |                 | Characterized Dational Database      | _         |                              |                              |           |      |                |              |
| en <u>d</u> SMS                                                                                                    |                     |               |      |        |                 | Show Puil Patient Details            |           |                              |                              |           |      |                |              |
| nd Emails                                                                                                    |                     |               |      |        |                 | Show Disgnosis Codes                 |           |                              |                              |           |      |                |              |
| <b>D</b>                                                                                                    |                     |               |      |        |                 | Add Payment Link                     |           |                              |                              |           |      |                |              |
|                                                                                                    |                     |               |      |        |                 | Send payment link through SMS        | _         |                              |                              |           |      |                |              |
|                                                                                                    |                     |               |      |        |                 | Ok Cancel                            | _         |                              |                              |           |      |                |              |
|                                                                                                    |                     |               |      |        |                 |                                      |           |                              |                              |           |      |                |              |
|                                                                                                    |                     |               |      |        |                 |                                      |           |                              |                              |           |      |                |              |
|                                                                                                    |                     |               |      |        |                 |                                      |           |                              |                              |           |      |                |              |
|                                                                                                    |                     |               |      |        |                 |                                      |           |                              |                              |           |      |                |              |
|                                                                                                    |                     |               |      |        |                 |                                      |           |                              |                              |           |      |                |              |
|                                                                                                    |                     |               |      |        |                 |                                      |           |                              |                              |           |      |                |              |
|                                                                                                    |                     |               |      |        |                 |                                      |           |                              |                              |           |      |                |              |
|                                                                                                    |                     |               |      |        |                 |                                      |           |                              |                              |           |      |                |              |
|                                                                                                    |                     |               |      |        |                 |                                      |           |                              |                              |           |      |                |              |
|                                                                                                    |                     |               |      |        |                 |                                      |           |                              |                              |           |      |                |              |
|                                                                                                    |                     |               |      |        |                 |                                      |           |                              |                              |           |      |                |              |
|                                                                                                    |                     |               |      |        |                 |                                      |           |                              |                              |           |      |                |              |
|                                                                                                    |                     |               |      |        |                 |                                      |           |                              |                              |           |      |                |              |
|                                                                                                    |                     |               |      |        |                 |                                      |           |                              |                              |           |      |                |              |
|                                                                                                    |                     |               |      |        |                 |                                      |           |                              |                              |           |      |                |              |
|                                                                                                    |                     |               |      |        |                 |                                      |           |                              |                              |           |      |                |              |
|                                                                                                    |                     |               |      |        |                 |                                      |           |                              |                              |           |      |                |              |
| Back                                                                                                    |                     |               |      |        |                 |                                      |           |                              |                              |           |      |                |              |
| Se East                                                                                                    |                     |               |      |        |                 |                                      |           |                              |                              |           |      |                |              |
|                                                                                                    |                     |               |      |        |                 |                                      |           |                              |                              |           |      | Support number | 0861 633 334 |
| EXI                                                                                                    |                     |               |      |        |                 |                                      |           |                              |                              |           |      |                |              |

You can also choose to send the payment link via SMS.

Email the account statement to the patient with the payment link and QR code that can be used for online payment.

| 00 LINK2PAV1 MedEDI CPS v4.7.0 |                                                                                                    | – a ×                           |
|--------------------------------|----------------------------------------------------------------------------------------------------|---------------------------------|
| CG) tentre                     | Account Statement                                                                                                    | JANEDOE                         |
|                                |                                                                                                    |                                 |
| Information                    |                                                                                                    | Ê.                              |
| Print                          | Account Statement                                                                                                    |                                 |
| Print to Elle                  | 12 October 2021                                                                                                    |                                 |
| Email                          | 1 Prior 7653214 Account No. 8                                                                                                    |                                 |
| View Print History             | 1 Te: (U12) 3003008 PR0 Kdt: Te:<br>10TH AVENUE Admin: 600: 0021886834                                                                                                    |                                 |
|                                | 6242 Fact 6465464 VAT Rep. to 56465464 VAT Rep. to 56465464                                                                                                    |                                 |
|                                | Email: johanneshaverga@gmail.com Email:                                                                                                    |                                 |
|                                |                                                                                                    |                                 |
|                                | TEST, T MAST                                                                                                    |                                 |
|                                |                                                                                                    |                                 |
|                                | 10TH AVENUE Contenter Press<br>6242 Main Member:                                                                                                    |                                 |
|                                | Member No :                                                                                                    |                                 |
|                                | Current         30 Days         60 Days         90 Days         Unallocated         Total         Med Aci         Pattert Due           34320         0.00         0.00         -400         34320         0.00         34329                                                                                                    |                                 |
|                                | 7 <sub>20</sub> Date Code Desc Ref Qtr Ansunt MA Pat 0/S MA Pat<br>1210/01 MAST ESTER TEST 34326                                                                                                    |                                 |
|                                | 10 000 016 012020 020 14 00 14 00 14 |                                 |
|                                | 2000 NEUKAGETHALLI-KELINTEET. 141 1.0 34320 0.00 34320 34320 34320                                                                                                    |                                 |
|                                | PAT MENTS RECEIVED * O/S MA Pat                                                                                                    |                                 |
|                                | 0.00 Pat 0.00 MAID All prices include VAT 343.20 0.00 343.20 -<br>* Parents motion in the std stags                                                                                                    |                                 |
|                                | For Electronic Funds Transfer, please use the following Bank Details:                                                                                                    |                                 |
|                                |                                                                                                    |                                 |
|                                |                                                                                                    |                                 |
|                                | iesi, izzoi Acc No. 8 Due. R 343.20 Amt Remit. K                                                                                                    |                                 |
|                                |                                                                                                    |                                 |
|                                | Figure 1 Link:     Mage / / suit characies.co.as / strine, _payments / strine, _payments phy? guid=5004800A C289 C627 - 50AB IF7C11 CBA119                                                                                                    |                                 |
|                                | Clicking on the payment link or scanning the QR code with your phone camera will allow you to pay using payment methods balow:                                                                                                    |                                 |
|                                | Zapper 🕐 SnapScan 🌒 masterpass 🥊 🛤 💭 📾 🕼 🕼 🕼                                                                                                    |                                 |
|                                |                                                                                                    |                                 |
|                                |                                                                                                    |                                 |
|                                |                                                                                                    |                                 |
|                                |                                                                                                    |                                 |
|                                |                                                                                                    | _                               |
| 🔶 Back                         | 1 Bread of a                                                                                                    | 2                               |
| Ext III A LA TROP              | Page 1 of 1                                                                                                    | Support number (001 611 114 - 4 |
|                                |                                                                                                    | Support number 6661 633 334 (5) |

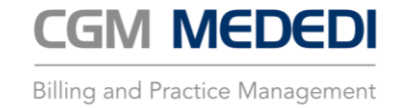

#### Patient payment

The patient receives the account statement or invoice that contains the option for online payments.

The patient can click the weblink to pay online or scan the QR code using a smartphone camera or QR code scanning app.

| *****      | For                  | Electronic Funds T          | ransfer, please use        | e the following Bar                        | k Details:            |                 |  |
|------------|----------------------|-----------------------------|----------------------------|--------------------------------------------|-----------------------|-----------------|--|
| TEST, T MA | ST                   | Acc No.                     | s Due. R                   | 343.20 An                                  | nt Remit. R           |                 |  |
|            | Paymont Link:        | https://wellch.resign.co.   | ca/ordine_payments/anline_ | payments, php?gsid=509681                  | DA-C288-C62F-30AB-IF7 | ICAS CILA II LI |  |
| Exception  | Clicking on the paym | ent link or scanning the QR | code with your phone car   | Very allow you to pay<br>Very to a summary | using payment method  | s below:        |  |

Once scanned, the Nexion payment portal opens up.

| ONLINE PA<br>CGMS.                                                      | YMENTS FOR<br>A-PROD1<br>" nexion                |
|-------------------------------------------------------------------------|--------------------------------------------------|
| TRANSACTION DETAILS                                                     | SELECT PAYMENT OPTION                            |
| AMOUNT : R1.25<br>TRANSACTION REF : STA-2546317 /8/ 2020-08-11 10:11:21 | MOBILE APP PAYMENT                               |
| MEMBER REF : 8 TEST7, A NAST<br>WEB REF : 50201                         | 3D SECURE ONLINE CARD PAYMENT                    |
| STATEMENT For Account Number 8                                          |                                                  |
| <b>Zapper</b> <sup>∞</sup> (♥) SnapScan                                 | masterpass VERIFIED Maancard<br>byVSA Securicate |
|                                                                         |                                                  |

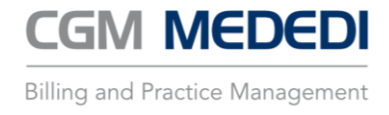

When selecting "mobile app payment", the patient can choose to make payment via Snapscan, Zapper or Masterpass.

| _                                                                                            | SELECT PAYMENT OPTION     |                         |
|----------------------------------------------------------------------------------------------|---------------------------|-------------------------|
| TRANSACTION DETAILS                                                                          | 🕑 SnapScan                | ECT PAYMENT OPTION      |
| RHOURT : EL.25                                                                               | zapper                    | MOBILE APP PAYMENT      |
| TRANSACTION HET 1 STA-2546317 /0/ 2020-0<br>NEAMBER PER : 8 TEST7, A MAST<br>WER REF : 58201 | 🛑 masterpass              | URE ONLINE CARD PAYMENT |
| DESCRIPTION<br>STATEMENT For Account Number 8                                                | CANCEL                    |                         |
| zapper                                                                                       | 🕐 SnapScan 🛛 🌑 mosterposs | Verified<br>by VEA      |

Once the patient selects an option, they will be presented with a QR code for that payment application (see Snapscan example below).

The patient can also click directly on the QR code to prepare the payment in the payment app (as an alternative to scanning the QR code).

| TRANSACTION DETAILS                                                                                       | SNAPSCAN            | Scan the barcode in your SnapScan App to<br>complete your payment or open it in the app.                                 |
|----------------------------------------------------------------------------------------------------|---------------------|----------------------------------------------------------------------------------------------------|
| TRANNACTION REF: STA-2546317 /0/<br>2020-08-11 10:11:21<br>MEMBER REF: 0 ETEST7, A MAST<br>MEB REF: 50201 |                     | How can I use SnapScan? Download the SnapScan App from your mobile                                                       |
| DESCRIPTION                                                                                               | <b>B</b> 365699     | <ul> <li>phone's app store</li> <li>Load your credit, cheque or debit cards into the app<br/>to make payments</li> </ul> |
| STATEMENT For Account Number 8                                                                            | ВАСК                | ro, cranot ha konstrue                                                                                                   |
| zapper                                                                                                    | SnapScan mosterposs | VENIFIED MasswCard<br>by VES Securicon                                                                                   |

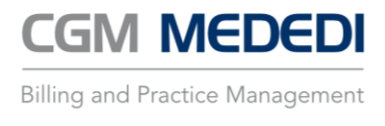

Once the patient has completed the payment via their payment app (e.g. Snapscan), the Nexion payment portal will reflect that the payment was successful and provide the patient with the opportunity to view and print the payment receipt.

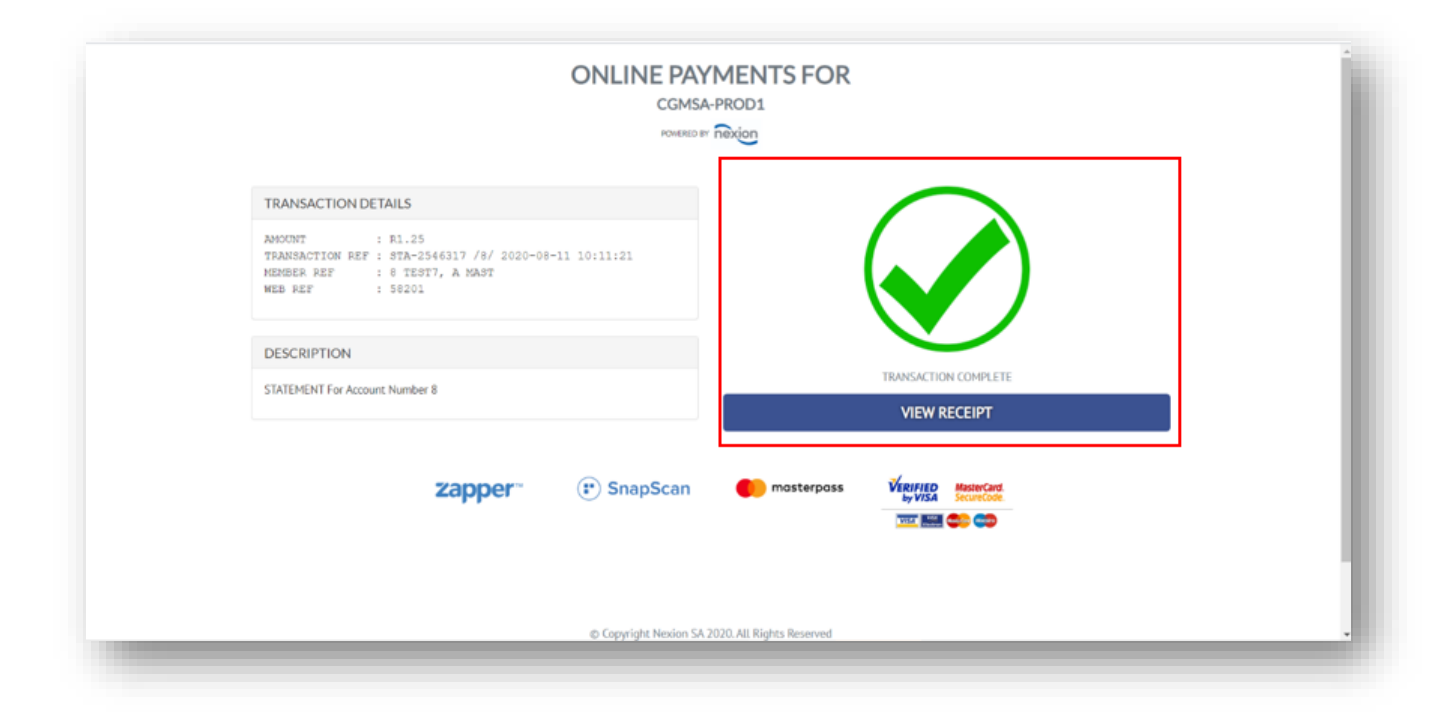

The other payment option available is to pay via "3D secure online card payment".

| TRANSACTION DETAILS                                                                                     | SELECT PAYMENT OPTION         |
|----------------------------------------------------------------------------------------------------|-------------------------------|
| AMOUNT : R1.25                                                                                          | MOBILE APP PAYMENT            |
| TRANSACTION REF : STA-2546317 /87 2020-08-11 1011121<br>MEMBER REF : 8 TEST7, A MAST<br>WEB REF : 58201 | 3D SECURE ONLINE CARD PAYMENT |
| DESCRIPTION<br>STATEMENT For Account Number 8                                                           |                               |
| zapper 🐨 SnapScan                                                                                       | masterpass                    |

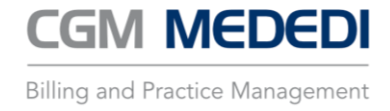

When the patient chooses "3D secure online card payment" to make the payment, they will be presented with a screen to enter their card details to complete the payment.

Once the patient has completed the payment on 3D secure online card payment, they will also see the successful payment screen and again be able to view/print the receipt

|            | Secur                       | e Payment             |              |            |
|------------|-----------------------------|-----------------------|--------------|------------|
|            | Merchant                    | Nexion 3D Secure - On | line Payment |            |
|            | Transaction Type            | Card Authentication   |              | Maste      |
|            | Amount                      | ZAR1.25               |              | Secur      |
|            | Account Type<br>Card Number | EFT Credit Web        |              |            |
|            | Expiration Date             | August v 2020 v       |              |            |
|            | Card Verification Number    |                       |              |            |
|            | Budget Period (months)      | none V                |              |            |
|            | DISA                        | AMUS -                | MasterCard.  |            |
| Securetodi | 3 Securatode                | Securatione           | Cancel       | Continue 🕑 |

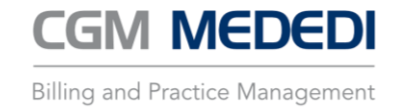

## Check the status of payment links

| 0 LINK2PAY4 MedED        | II CPS v4.5.0    |          |         |               |             |                      |             |      | - 0                 | I ×     |
|--------------------------|------------------|----------|---------|---------------|-------------|----------------------|-------------|------|---------------------|---------|
| CGN                      | Once Description |          | Re      | cord / Alloca | te Payments |                      |             |      |                     |         |
|                          | Open Remittances | Ref. No. | Created |               | Batch Date  | Source / Description | Check Total |      | Batch Total         | -       |
| hoose an Option          |                  |          |         |               |             |                      |             |      |                     |         |
| ord Patient Payment      |                  |          |         |               |             |                      |             |      |                     |         |
| Remittance               |                  |          |         |               |             |                      |             |      |                     |         |
| Record<br>Credit Journal |                  |          |         |               |             |                      |             |      |                     |         |
| View / Print             |                  |          |         |               |             |                      |             |      |                     |         |
| Nemittances              |                  |          |         |               |             |                      |             |      |                     |         |
| Payments                 |                  |          |         |               |             |                      |             |      |                     |         |
| View Over Paid<br>Bills  |                  |          |         |               |             |                      |             |      |                     |         |
| Link2Pay<br>Management   |                  |          |         |               |             |                      |             |      |                     |         |
|                          |                  |          |         |               |             |                      |             |      |                     |         |
|                          |                  |          |         |               |             |                      |             |      |                     |         |
|                          |                  |          |         |               |             |                      |             |      |                     |         |
|                          |                  |          |         |               |             |                      |             |      |                     |         |
|                          |                  |          |         |               |             |                      |             |      |                     |         |
|                          |                  |          |         |               |             |                      |             |      |                     |         |
|                          |                  |          |         |               |             |                      |             |      |                     |         |
|                          |                  |          |         |               |             |                      |             |      |                     |         |
|                          |                  |          |         |               |             |                      |             |      |                     |         |
|                          |                  |          |         |               |             |                      |             |      |                     |         |
|                          |                  |          |         |               |             |                      |             |      |                     |         |
| <b>4</b> 0.0             |                  |          |         |               |             |                      |             |      |                     |         |
| See Dack                 |                  |          |         |               |             |                      |             | 0.00 |                     | 0.00    |
| EXT                      |                  |          |         |               |             |                      |             |      | Support number 0861 | 633 334 |

Navigate to the "Record/Allocate Payments" page, then select "Link2Pay Management."

You will see the history of payment links sent to patients and their successful payments.

| NK2PAY4 MedEl |                            |                     |                                                                            |                  |                         |      |            |                            |
|---------------|----------------------------|---------------------|----------------------------------------------------------------------------|------------------|-------------------------|------|------------|----------------------------|
|               | Open Remmitances           |                     | Link2F                                                                     | ay Management    |                         |      |            |                            |
| se an Option  | My Link2Pay STATUS : ACTIV | ε                   |                                                                            | REGISTRATION DAT | E : 2020-08-07 15:02:31 |      |            |                            |
|               | ACTIVATION DATE: 2020-08-0 | 7 15:04:50          |                                                                            |                  |                         |      |            |                            |
|               |                            |                     |                                                                            |                  |                         |      |            |                            |
|               | Link2Pay Transactions      |                     |                                                                            |                  |                         |      |            |                            |
|               | Patient Name               | Date Generated      | Reference                                                                  | Third Party      | Amount                  | 1.26 | Status     | Description                |
|               | 7 TESTE A MAST             | 2020-08-07 15:38:05 | STA-2546317 /0/ 2020-00-07 15:12:59<br>STA-2546317 /7/ 2020-08-07 15:43:51 | MEDEDI           |                         | 1.23 | SUCCESSFUL | STATEMENT For Account Numb |
|               | 7 TESTE, A MAST            | 2020-08-11 09:49:56 | STA-2546317 /7/ 2020-08-11 09:50:12                                        | MEDEDI           |                         | 1.23 | SUCCESSFUL | STATEMENT For Account Numb |
|               | 8 TEST7, A MAST            | 2020-08-11 10:11:05 | STA-2546317 /8/ 2020-08-11 10:11:21                                        | MEDEDI           |                         | 1.25 | SUCCESSFUL | STATEMENT For Account Numb |
|               |                            |                     |                                                                            |                  |                         |      |            |                            |
|               |                            |                     |                                                                            |                  |                         |      |            |                            |
|               |                            |                     |                                                                            |                  |                         |      |            |                            |
| Back          |                            |                     |                                                                            |                  |                         |      |            |                            |
| g gack        |                            |                     |                                                                            |                  |                         |      |            |                            |

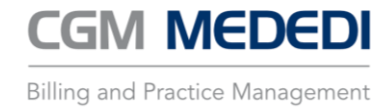

By double-clicking on the payment link, you have the option to cancel a payment link. This is useful if the patient decides to pay with some other method i.e.: EFT / Cash / Direct Deposit etc.

By cancelling the payment link, the patient can't pay the amount twice by mistake.

|               |                                                             |                            |                                   | 0                        | ^         | Signar |   |       |
|---------------|-------------------------------------------------------------|----------------------------|-----------------------------------|--------------------------|-----------|--------|---|-------|
|               | Open Remmitances                                            | Records / Allocate Payment |                                   |                          | REAN      |        | ۶ | Share |
| ise an Option | PATIENT REFERENCE : 8 TEST7, A MAST                         | STATUS: NOT_COMPLETE       | DATE CREATED: 2020-08-11 15:40.21 |                          |           |        |   |       |
|               | TRANSACTION REFERENCE : STA-2546317 /8/ 2020-08-11 15:40:20 | AMOUNT : R1.85             | BANK RESPONSE :                   |                          |           |        |   |       |
|               | RECEIPT DATE :1970-01-01 02:00 00                           |                            | Cancel Payment Link               |                          |           |        |   |       |
|               |                                                             |                            |                                   |                          |           |        |   |       |
|               |                                                             |                            |                                   |                          |           |        |   |       |
|               |                                                             |                            |                                   |                          |           |        |   |       |
|               |                                                             |                            |                                   |                          |           |        |   |       |
|               |                                                             |                            |                                   |                          |           |        |   |       |
|               |                                                             |                            |                                   |                          |           |        |   |       |
|               |                                                             |                            |                                   |                          |           |        |   |       |
|               |                                                             |                            |                                   |                          |           |        |   |       |
|               |                                                             |                            |                                   |                          |           |        |   |       |
| Back          |                                                             |                            |                                   |                          |           |        |   |       |
| Exit          |                                                             |                            |                                   | Fundament automburg CREA | 1 2 24 25 |        |   |       |

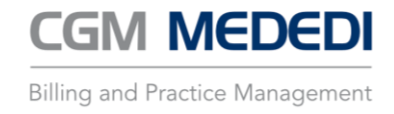

#### Allocating online payments in CGM MEDEDI

You will see a notification on the main menu screen to inform you that a patient has completed payment via a payment link.

| A SUMPLY AND AND A   |                             |                                 |                                                                                 | _                              |  |  |  |  |
|----------------------|-----------------------------|---------------------------------|---------------------------------------------------------------------------------|--------------------------------|--|--|--|--|
| CGM Services         | Main Menu                   |                                 |                                                                                 |                                |  |  |  |  |
|                      | Notifications               | Directory (                     | Description                                                                     |                                |  |  |  |  |
| Choose an Option     | Date<br>44 Aug 2020 2:20 DM | Phoney                          | Description An Online payment has been seeningd for account 8 to the value of P | 24                             |  |  |  |  |
| choose an option     | 11 Aug 2020 2:35 PM         | 0.2                             | Collect Dayment from MAST A TEST? (Acc: 8)                                      | 24                             |  |  |  |  |
| Bill / Debit         | 11 Aug 2020 2:36 PM         | • 2<br>• 2                      | Collect Payment from MAST A TEST7 (Acc. 8)                                      |                                |  |  |  |  |
| Patient(s)           | 7 Aug 2020 1:43 PM          | 0.2                             | Collect Payment from MAST A TESTE (Acc: 7)                                      |                                |  |  |  |  |
| Record / Allocate    | 7 Aug 2020 3:11 PM          | 0.2                             | Collect Payment from MP & TESTS (Acc: 6)                                        |                                |  |  |  |  |
| Payments             | r rug toto orritin          |                                 | condet rayment non-mit A rear o (Addrog                                         |                                |  |  |  |  |
| Register             |                             |                                 |                                                                                 |                                |  |  |  |  |
| New Patient          |                             |                                 |                                                                                 |                                |  |  |  |  |
| View / Change        | 1                           |                                 |                                                                                 |                                |  |  |  |  |
| Patient Details      |                             |                                 |                                                                                 |                                |  |  |  |  |
| View                 | 1                           |                                 |                                                                                 |                                |  |  |  |  |
| Account Info         |                             |                                 |                                                                                 |                                |  |  |  |  |
|                      |                             |                                 |                                                                                 |                                |  |  |  |  |
| Reports              |                             |                                 |                                                                                 |                                |  |  |  |  |
| Tehouse              |                             |                                 |                                                                                 |                                |  |  |  |  |
| Unsent <u>I</u> tems |                             |                                 |                                                                                 |                                |  |  |  |  |
|                      |                             |                                 |                                                                                 |                                |  |  |  |  |
|                      |                             |                                 |                                                                                 |                                |  |  |  |  |
|                      |                             |                                 |                                                                                 |                                |  |  |  |  |
|                      |                             |                                 |                                                                                 |                                |  |  |  |  |
|                      |                             |                                 |                                                                                 |                                |  |  |  |  |
|                      |                             |                                 |                                                                                 |                                |  |  |  |  |
|                      |                             |                                 |                                                                                 |                                |  |  |  |  |
|                      |                             |                                 |                                                                                 |                                |  |  |  |  |
|                      |                             |                                 |                                                                                 |                                |  |  |  |  |
|                      |                             |                                 |                                                                                 |                                |  |  |  |  |
|                      |                             |                                 |                                                                                 |                                |  |  |  |  |
|                      |                             |                                 |                                                                                 |                                |  |  |  |  |
|                      |                             |                                 |                                                                                 |                                |  |  |  |  |
|                      |                             |                                 |                                                                                 |                                |  |  |  |  |
|                      |                             |                                 |                                                                                 |                                |  |  |  |  |
|                      |                             |                                 |                                                                                 |                                |  |  |  |  |
|                      |                             |                                 |                                                                                 |                                |  |  |  |  |
|                      |                             | $\bigcirc$                      |                                                                                 | Integrate your Payments        |  |  |  |  |
|                      |                             |                                 | CGM's telemedicine solution                                                     | nexion 😄 🚥 🚧                   |  |  |  |  |
|                      |                             |                                 | CLICKDOC VIDEO                                                                  | Binade @ RCS Zapper INT        |  |  |  |  |
|                      |                             |                                 | CONSULTATION                                                                    |                                |  |  |  |  |
|                      |                             |                                 | Free for 3 months from 1 April                                                  |                                |  |  |  |  |
|                      | •                           |                                 |                                                                                 |                                |  |  |  |  |
| Exit                 |                             |                                 |                                                                                 | Support number 0861 633 33     |  |  |  |  |
| -                    |                             |                                 |                                                                                 |                                |  |  |  |  |
| 비 오 비                | 🔜 📙 LINK2 😂 🖳 Outlook 🐼 :   | Snip & 🧿 🚾 Word 🛛 🚺 Excel 🛛 📀 . | AnyDe 🜔 Post A 🦙 Zoom 📧 00 LIN 🖓 Task M 📣 😰 🗔 💁                                 | 🛃 🖂 🥃 💁 📕 💰 💷 🌾 🕸 🧠 2020/08/11 |  |  |  |  |
|                      |                             |                                 |                                                                                 | 2020/08/11                     |  |  |  |  |

Double click on the payment notification to open the payment receipt screen.

|                            | JI CPS V4.5.0        |                                    | Tou are screen sharing                                        |                             |  |  |  |
|----------------------------|----------------------|------------------------------------|---------------------------------------------------------------|-----------------------------|--|--|--|
| Cash Country               | Main Menu            |                                    |                                                               |                             |  |  |  |
| Com                        | Notifications        |                                    |                                                               |                             |  |  |  |
| Choose an Option           | Date                 | Priority                           | Description                                                   |                             |  |  |  |
|                            | 11 Aug 2020 2:39 PM  | • 2                                | An Online payment has been received for account 8 to the valu | e of R2.4                   |  |  |  |
| Bill / Debit<br>Patient(s) | 11 Aug 2020 2:38 PM  | • 2                                | Collect Payment from MAST A TEST7 (Acc: 8)                    |                             |  |  |  |
|                            | 11 Aug 2020 10:10 AM | 0 2                                | Collect Payment from MAST A TEST7 (Acc: 8)                    |                             |  |  |  |
| Record / Allocate          | 7 Aug 2020 3:43 PM   | 0 2                                | Collect Payment from MAST A TEST5 (Acc: 7)                    |                             |  |  |  |
| Payments                   | 7 Aug 2020 3.11 Pm   | • z                                | Collect Payment from Mit A TEars (Acc. 6)                     |                             |  |  |  |
| Register                   |                      |                                    |                                                               |                             |  |  |  |
| New Patient                |                      |                                    |                                                               |                             |  |  |  |
| View / Change              |                      |                                    |                                                               |                             |  |  |  |
| Patient Details            |                      |                                    |                                                               |                             |  |  |  |
| View                       |                      |                                    |                                                               |                             |  |  |  |
| Account Info               |                      |                                    |                                                               |                             |  |  |  |
| View / Print               |                      |                                    |                                                               |                             |  |  |  |
| Reports                    |                      |                                    |                                                               |                             |  |  |  |
| Unsent Items               |                      | Bill Payment Details               | ×                                                             |                             |  |  |  |
|                            | 1                    |                                    |                                                               |                             |  |  |  |
|                            |                      |                                    |                                                               |                             |  |  |  |
|                            |                      | Online Payme                       | 2.40                                                          |                             |  |  |  |
|                            |                      | chine ruyin                        |                                                               |                             |  |  |  |
|                            |                      |                                    |                                                               |                             |  |  |  |
|                            |                      | Account Liable Balance             | Bill Balance                                                  |                             |  |  |  |
|                            |                      |                                    |                                                               |                             |  |  |  |
|                            |                      |                                    |                                                               |                             |  |  |  |
|                            |                      | Post Balance Print Claim Responses | E Print Invoice E Print Statement Statement                   |                             |  |  |  |
|                            |                      | - to Account — Responses           |                                                               |                             |  |  |  |
|                            |                      |                                    |                                                               |                             |  |  |  |
|                            |                      |                                    |                                                               |                             |  |  |  |
|                            |                      |                                    |                                                               |                             |  |  |  |
|                            |                      |                                    |                                                               |                             |  |  |  |
|                            |                      |                                    |                                                               |                             |  |  |  |
|                            |                      |                                    |                                                               |                             |  |  |  |
|                            |                      | $\bigcirc$                         |                                                               | Integrate your Payments     |  |  |  |
|                            |                      |                                    | CGM's telemedicine solution                                   |                             |  |  |  |
|                            |                      |                                    |                                                               | Brune ØRCS ZAPPOR 1954      |  |  |  |
|                            |                      |                                    | Erea for 3 months from 1 April                                |                             |  |  |  |
|                            |                      |                                    | Free for 3 months from 1 April                                |                             |  |  |  |
| Exit                       |                      |                                    |                                                               |                             |  |  |  |
|                            |                      |                                    |                                                               | Support number 0861 633 334 |  |  |  |
| L D H                      | LINK2. 🥖 🗖 Outlook   | 🐼 Snip & 💿 🐖 Word 🛛 🗮 Excel 🛛 🔊    | AnvDe 👩 Post A 🚘 Zoom 📼 00 LIN 🚵 Task M 🔹 😨 📃                 | 💟 🔒 🔤 💷 📕 🦽 📼 🌾 🕼 🐴 15:26   |  |  |  |
|                            |                      |                                    |                                                               | 2020/08/11                  |  |  |  |

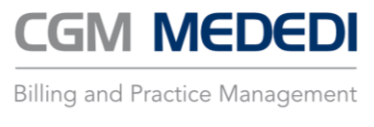

Confirm the amount and select "Post Balance to Account" and confirm the payment receipt by clicking Ok

| 0 LINK2PAY4 MedE0    | 01 CPS v4.5.0        |                           | 🖌 You are screen sharing 🕐 📮 Stop Share 🛛 — 🗇 🗙                                      |  |  |  |  |  |
|----------------------|----------------------|---------------------------|--------------------------------------------------------------------------------------|--|--|--|--|--|
|                      | Main Menu Ro         |                           |                                                                                      |  |  |  |  |  |
| CGM Service          | Notifications        |                           |                                                                                      |  |  |  |  |  |
| $\smile$             | Date                 | Priority                  | Description                                                                          |  |  |  |  |  |
| hoose an Option      | 11 Aug 2020 2:39 PM  | 2                         | An Online payment has been received for account 8 to the value of R2.4               |  |  |  |  |  |
|                      | 11 Aug 2020 2:38 PM  | 0 2                       | Collect Payment from MAST A TEST7 (Acc: 8)                                           |  |  |  |  |  |
| Bill / Debit         | 11 Aug 2020 10:10 AM | 0 2                       | Collect Payment from MAST A TEST7 (Acc: 8)                                           |  |  |  |  |  |
| Patient(a)           | 7 Aug 2020 3:43 PM   | 0 2                       | Collect Payment from MAST A TEST6 (Acc: 7)                                           |  |  |  |  |  |
| Record / Allocate    | 7 Aug 2020 3:11 PM   | 0 2                       | Collect Payment from MR A TESTS (Acc: 6)                                             |  |  |  |  |  |
| Payments             |                      |                           |                                                                                      |  |  |  |  |  |
| Register             |                      |                           |                                                                                      |  |  |  |  |  |
| New Patient          |                      |                           |                                                                                      |  |  |  |  |  |
| View / Change        |                      |                           |                                                                                      |  |  |  |  |  |
| Patient Details      |                      |                           |                                                                                      |  |  |  |  |  |
| View                 |                      | Payme                     | ent Receipt ×                                                                        |  |  |  |  |  |
| Account Info         |                      |                           |                                                                                      |  |  |  |  |  |
| View / Print         |                      | Receip                    | pt                                                                                   |  |  |  |  |  |
| Reports              |                      | Receipt                   | thumber D Date 11/09/0020 -                                                          |  |  |  |  |  |
|                      |                      |                           |                                                                                      |  |  |  |  |  |
| Unsent <u>I</u> tems |                      |                           |                                                                                      |  |  |  |  |  |
|                      |                      |                           |                                                                                      |  |  |  |  |  |
|                      |                      |                           |                                                                                      |  |  |  |  |  |
|                      |                      |                           |                                                                                      |  |  |  |  |  |
|                      |                      |                           |                                                                                      |  |  |  |  |  |
|                      |                      |                           |                                                                                      |  |  |  |  |  |
|                      |                      |                           |                                                                                      |  |  |  |  |  |
|                      |                      |                           |                                                                                      |  |  |  |  |  |
|                      |                      |                           | Ok Canad                                                                             |  |  |  |  |  |
|                      |                      |                           | Ze Faures                                                                            |  |  |  |  |  |
|                      |                      |                           |                                                                                      |  |  |  |  |  |
|                      |                      |                           |                                                                                      |  |  |  |  |  |
|                      |                      |                           |                                                                                      |  |  |  |  |  |
|                      |                      |                           |                                                                                      |  |  |  |  |  |
|                      |                      |                           |                                                                                      |  |  |  |  |  |
|                      |                      |                           |                                                                                      |  |  |  |  |  |
|                      |                      |                           | CLICKADOC                                                                            |  |  |  |  |  |
|                      |                      |                           | CLICKYDOC                                                                            |  |  |  |  |  |
|                      |                      | $(\boldsymbol{\omega})$   | CGM's telemedicine solution                                                          |  |  |  |  |  |
|                      |                      |                           |                                                                                      |  |  |  |  |  |
|                      |                      |                           |                                                                                      |  |  |  |  |  |
|                      |                      |                           | Free for 3 months from 1 April                                                       |  |  |  |  |  |
|                      | 4                    | 6 V M                     |                                                                                      |  |  |  |  |  |
| Exit                 |                      |                           | Support number 0861 633 334                                                          |  |  |  |  |  |
| O H                  |                      | I Snin & 👩 🐙 Word 🗶 Evcel | 🔽 Anulla 📅 Pret A 📑 Zoom 🔚 00 LIN 🚈 Tack M \Lambda 🕱 🗍 🗖 🖨 💌 🕋 🗖 🗸 👘 🌾 (1) 🔍 15-27 📑 |  |  |  |  |  |
|                      |                      | word Excer                |                                                                                      |  |  |  |  |  |
|                      |                      |                           |                                                                                      |  |  |  |  |  |

Allocate the payment to the outstanding amounts in the Allocate Credit screen and choose "Accept Changes".

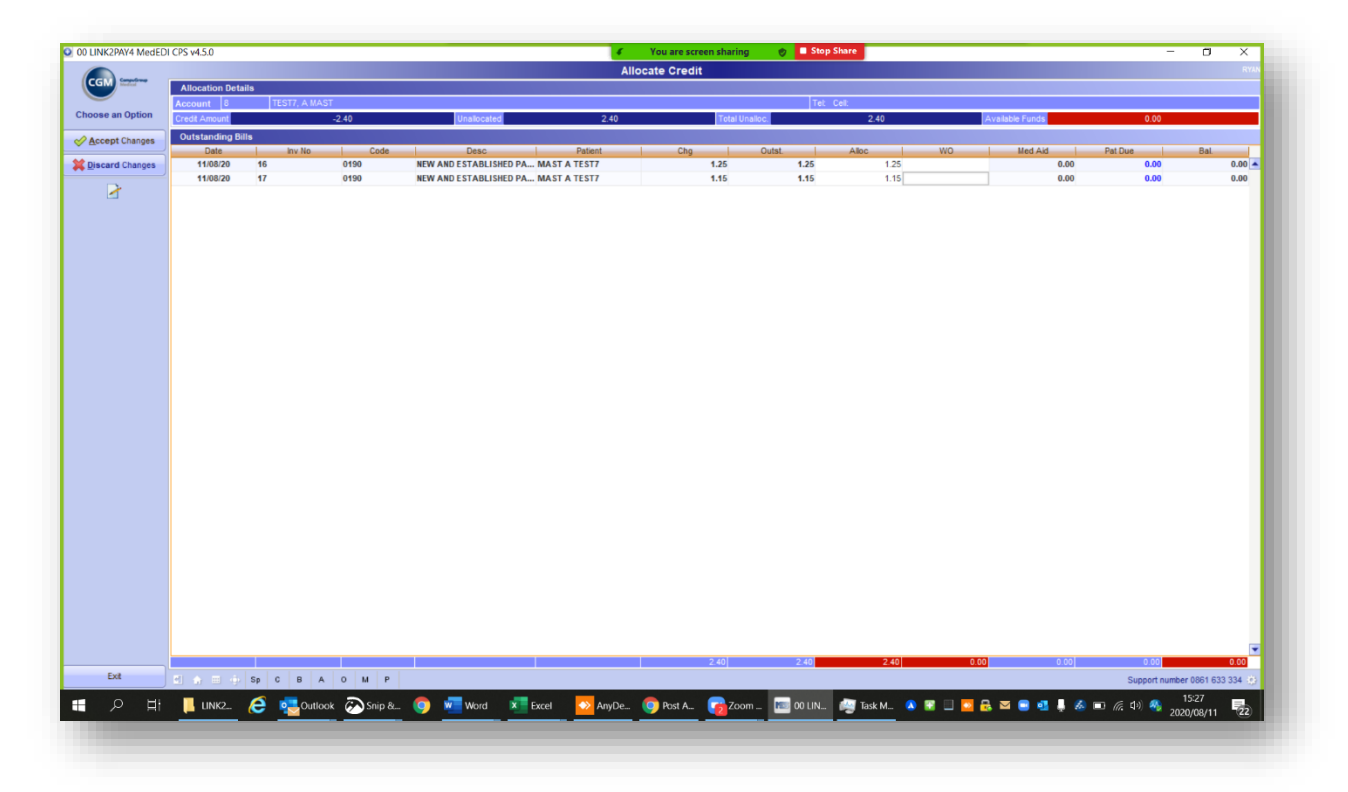

\*The outstanding account amount is now settled.